# 配置安全客戶端的本地LAN訪問

### 目錄

<u>簡介</u> <u>必要條件</u> <u>需求</u> <u>採用元件</u> <u>背景資訊</u> 設定 <u>FMC配置</u> <u>安全客戶端配置</u> <u>安全客戶端配置</u> <u>安全使用者端</u> <u>FTD CLI</u> <u>疑難排解</u>

## 簡介

本文檔介紹如何配置Cisco Secure Client以訪問本地LAN,同時仍然保持與頭端的安全連線。

## 必要條件

#### 需求

思科建議您瞭解以下主題:

- 思科安全防火牆管理中心(FMC)
- Cisco Firepower威脅防禦(FTD)
- 思科安全使用者端(CSC)

#### 採用元件

本文中的資訊係根據以下軟體和硬體版本:

- 思科安全防火牆管理中心虛擬裝置版本7.3
- Cisco Firepower威脅防禦虛擬裝置版本7.3
- 思科安全使用者端版本5.0.02075

本文中的資訊是根據特定實驗室環境內的裝置所建立。文中使用到的所有裝置皆從已清除(預設))的組態來啟動。如果您的網路運作中,請確保您瞭解任何指令可能造成的影響。

## 背景資訊

本文檔中描述的配置允許Cisco安全客戶端對本地LAN擁有完全訪問許可權,同時仍然保持與前端和 公司資源的安全連線。這可用於允許客戶端列印或訪問網路訪問伺服器(NAS)。

## 設定

#### FMC配置

在本文檔中,假設您已經有一個工作正常的遠端訪問VPN配置。

要新增本地LAN訪問功能,請導航到Devices > Remote Access,然後按一下相應遠端訪問策略上 的Edit按鈕。

| þ   | Firewall Management Center<br>Devices / VPN / Remote Access | Overview | Analysis               | Policies                     | Devices | Objects | Integration                                | Deploy | ۹ | <b>(</b> ) ; | ¢ 0 | admin $\vee$ | cisco SECURE |
|-----|-------------------------------------------------------------|----------|------------------------|------------------------------|---------|---------|--------------------------------------------|--------|---|--------------|-----|--------------|--------------|
|     |                                                             |          |                        |                              |         |         |                                            |        |   |              |     |              | Add          |
| Nan | ne                                                          |          | Status                 |                              |         |         | Last Modified                              |        |   |              |     |              |              |
| AC- | Policy                                                      |          | Targeting<br>Up-to-dat | 1 devices<br>e on all target |         |         | 2023-07-18 11:55:56<br>Modified by "admin" |        |   |              |     | · 「          |              |
|     |                                                             |          |                        |                              |         |         |                                            |        |   |              |     |              |              |
|     |                                                             |          |                        |                              |         |         |                                            |        |   |              |     |              |              |

#### 然後, 導航到Advanced > Group Policies。

| Firewall Management<br>Devices / VPN / Edit Advanced | Center             | Overview          | Analysis        | Policies        | Devices          | Objects        | Integration           | Deploy                     | ۹ (      | ¢ 🎙    | 0     | admin ~         | -ilialia<br>cisco | SECURE    |
|------------------------------------------------------|--------------------|-------------------|-----------------|-----------------|------------------|----------------|-----------------------|----------------------------|----------|--------|-------|-----------------|-------------------|-----------|
| AC-Policy                                            |                    |                   |                 |                 |                  |                |                       |                            |          |        |       |                 | Save              | Cancel    |
| Enter Description                                    |                    |                   |                 |                 |                  |                |                       |                            |          |        |       | Polic           | v Assiann         | nents (1) |
|                                                      |                    |                   |                 |                 |                  |                |                       | Local Realm: LC            | CAL      |        |       | Dynamic Ac      | cess Polic        | sy: None  |
| Connection Profile Access Interfa                    | aces Advand        | ced               |                 |                 |                  |                |                       |                            |          |        |       |                 |                   |           |
| Secure Client Images                                 | Group Policie      | s                 |                 |                 |                  |                |                       |                            |          |        |       |                 |                   |           |
| ✓ Secure Client Customization                        | Group policy can I | be assigned to \  | /PN user throug | h connection p  | profile or by RA | DIUS server d  | uring authentication. |                            |          |        |       |                 |                   |           |
| GUI Text and Messages                                | Following are the  | group policies tl | hat are associa | ed with this Re | emote Access \   | VPN configurat | ion. Add a group poli | icy if it is required to b | e assigi | ned by | RADIU | S server during | g authentic       | ation.    |
| Icons and Images                                     |                    |                   |                 |                 |                  |                |                       |                            |          |        |       |                 |                   | +         |
| Scripts                                              | Name               |                   | F               | rotocol         |                  |                | DNS Servers           |                            | VPN      | Filter |       |                 |                   |           |
| Binaries                                             |                    |                   |                 |                 |                  |                |                       |                            |          |        |       |                 |                   |           |
| Custom Installer Transforms                          | LocalLAN           |                   | s               | SL,IKEV2        |                  |                |                       |                            |          |        |       |                 |                   | / 🖬       |
| Localized Installer Transforms                       | BlueGP             |                   | s               | SL,IKEV2        |                  |                |                       |                            |          |        |       |                 |                   | 11        |
| Address Assignment Policy                            | RedGP              |                   | s               | SL IKEV2        |                  |                |                       |                            |          |        |       |                 |                   | 1 -       |
| Certificate Maps                                     | Neuur              |                   | ,               | 56,INC #2       |                  |                |                       |                            |          |        |       |                 |                   | -         |
| Group Policies                                       |                    |                   |                 |                 |                  |                |                       |                            |          |        |       |                 |                   |           |
| LDAP Attribute Mapping                               |                    |                   |                 |                 |                  |                |                       |                            |          |        |       |                 |                   |           |
| Load Balancing                                       |                    |                   |                 |                 |                  |                |                       |                            |          |        |       |                 |                   |           |

按一下要配置本地LAN訪問的組策略上的Edit按鈕,並導航到Split Tunneling頁籤。

## Edit Group Policy

| LocalLAN Description:                           |
|-------------------------------------------------|
| Description:                                    |
|                                                 |
|                                                 |
| General Secure Client Advanced                  |
| VPN Protocols IPv4 Split Tunneling:             |
| IP Address Pools Allow all traffic over tunnel  |
| Banner IPv6 Split Tunneling:                    |
| DNS/WINS                                        |
| Split Tunneling Split Tunnel Network List Type: |
| Standard Access List:                           |
| - +                                             |
| DNS Request Split Tunneling                     |
| DNS Requests:                                   |
| Send DNS requests as per split t▼               |
| Domain List:                                    |
|                                                 |
|                                                 |
|                                                 |
|                                                 |
| Cancel                                          |

在IPv4分割通道部分中,選擇Exclude networks specified below 選項。這提示選擇標準訪問列表。

6

## Edit Group Policy

| Name:*            |                                                                                                    |
|-------------------|----------------------------------------------------------------------------------------------------|
| LocalLAN          |                                                                                                    |
| Description:      |                                                                                                    |
|                   |                                                                                                    |
| General Secu      | re Client Advanced                                                                                     |
| VPN Protocols     | IPv4 Split Tunneling:                                                                                  |
| IP Address Pools  | Exclude networks specified belo                                                                        |
| Banner            | IPv6 Split Tunneling:                                                                                  |
| DNS/WINS          | Allow all traffic over tunnel                                                                          |
| Split Tunneling 🧕 | Split Tunnel Network List Type: <ul> <li>Standard Access List</li> <li>Extended Access List</li> </ul> |
|                   | Standard Access List:                                                                                  |
|                   | <b>▼</b> +                                                                                             |
|                   | DNS Request Split Tunneling                                                                            |
|                   | DNS Requests:                                                                                          |
|                   | Send DNS requests as per split t▼                                                                      |
|                   | Domain List:                                                                                           |
|                   |                                                                                                    |
|                   |                                                                                                    |
|                   |                                                                                                    |
|                   |                                                                                                    |
|                   | Cancel                                                                                                 |

按一下+ 按鈕建立新的標準訪問清單。

| Edit Standard Access List Object |        |         |        |      |  |  |
|----------------------------------|--------|---------|--------|------|--|--|
| Name<br>LocalLAN-Access          |        |         |        |      |  |  |
| ▼ Entries (0)                    |        |         |        |      |  |  |
|                                  |        |         |        | Add  |  |  |
| Sequence No                      | Action | Network |        |      |  |  |
| No records to display            |        |         |        |      |  |  |
|                                  |        |         |        |      |  |  |
|                                  |        |         |        |      |  |  |
| Allow Overrides                  |        |         |        |      |  |  |
|                                  |        |         | Cancel | Save |  |  |

按一下Add按鈕以建立標準訪問清單條目。此條目的Action必須設定為Allow。

| Add Standard Access List Ent                                                                                            | try |                     | 8   |
|----------------------------------------------------------------------------------------------------|-----|---------------------|-----|
| Action:<br>Allow ▼ Network: Available Network C ↓ Q Search PC2828 Router-1 Router-2 Routersub10 Sub1 Sub2 Sub3 Subint50 | Add | Selected Network    |     |
|                                                                                                    |     | Enter an IP address | Add |
|                                                                                                    |     |                     |     |
|                                                                                                    |     | Cancel              | Add |

按一下+按鈕新增新的網路對象。確保在Network 部分將此對象設定為Host,並在框中輸入 0.0.0.0。

| Edit Network Object                                               |        | 9    |
|-------------------------------------------------------------------|--------|------|
| Name LocalLAN Description Network Network 0.0.0.0 Allow Overrides | O FQDN |      |
|                                                                   | Cancel | Save |

按一下Save按鈕並選擇新建立的對象。

| Add Standard Access List Ent                                                                                                    | ry  |                           | 0   |
|----------------------------------------------------------------------------------------------------|-----|---------------------------|-----|
| Action:<br>Allow  Allow  Action:<br>Network:<br>Available Network C  Available Network C  Available Network Network Network C  Available Network Network | Add | Selected Network LocalLAN |     |
| Router-2<br>Routersub10                                                                                                    |     | Enter an IP address       | Add |
|                                                                                                    |     | Cancel                    | Add |

按一下Add按鈕儲存Standard Access List條目。

| Edit Standard Access List Object |         |          |        |      |  |
|----------------------------------|---------|----------|--------|------|--|
| Name<br>LocalLAN-Access          |         |          |        |      |  |
| ▼ Entries (1)                    |         |          |        |      |  |
|                                  |         |          |        | Add  |  |
| Sequence No                      | Action  | Network  |        |      |  |
| 1                                | 🔁 Allow | LocalLAN |        | /1   |  |
|                                  |         |          |        |      |  |
|                                  |         |          |        |      |  |
|                                  |         |          |        |      |  |
| Allow Overrides                  |         |          |        |      |  |
|                                  |         |          | Cancel | Save |  |

按一下Save按鈕,系統會自動選擇新建立的標準訪問清單。

## Edit Group Policy

| Name:*                            |                                                                                                    |
|-----------------------------------|----------------------------------------------------------------------------------------------------|
| LocalLAN                          |                                                                                                    |
| Description:                      |                                                                                                    |
| General Secure                    | Client Advanced                                                                                                    |
| VPN Protocols<br>IP Address Pools | IPv4 Split Tunneling:<br>Exclude networks specified belo <sup>,</sup> ▼                                                                                                    |
| Banner                            | IPv6 Split Tunneling:                                                                                                    |
| DNS/WINS                          | Allow all traffic over tunnel                                                                                                    |
| Split Tunneling                   | Split Tunnel Network List Type:<br><ul> <li>Standard Access List</li> <li>Extended Access List</li> </ul> Standard Access List: <ul> <li>LocalLAN-Access</li> <li>+</li> </ul> |
|                                   | DNS Request Split Tunneling                                                                                                    |
|                                   | DNS Requests:                                                                                                    |
|                                   | Send DNS requests as per split t▼                                                                                                    |
|                                   | Domain List:                                                                                                    |
|                                   |                                                                                                    |
|                                   |                                                                                                    |
|                                   |                                                                                                    |
|                                   | Cancel                                                                                                    |

按一下Save按鈕並部署更改。

### 安全客戶端配置

預設情況下,本地LAN訪問選項設定為使用者可控。要啟用該選項,請按一下安全客戶端GUI上的 「齒輪」圖示。

8

| S Cisco Secu | re Client                                              | - |         | ×                  |
|--------------|--------------------------------------------------------|---|---------|--------------------|
|              | AnyConnect VPN:<br>Ready to connect.<br>Testing-Deploy | ~ | Connect |                    |
| \$ ①         |                                                        |   |         | -1 1-1 1-<br>CISCO |

導覽至Preferences,並確保啟用Allow local(LAN)access when using VPN(if configured)選項。

| S Cisco Secure Client                                                                                                    | -        |      | × |  |  |  |
|----------------------------------------------------------------------------------------------------|----------|------|---|--|--|--|
| Secure Client                                                                                                    |          |      | 1 |  |  |  |
| Virtual Private Network (VPN)                                                                                                    | Diagnost | tics |   |  |  |  |
| Preferences Statistics Route Details Firewall Message History                                                                                                    |          |      |   |  |  |  |
| <ul> <li>Minimize Cisco Secure Client on VPN connect</li> <li>Allow local (LAN) access when using VPN (if configured)</li> <li>Disable Captive Portal Detection</li> <li>Block connections to untrusted servers</li> </ul> |          |      |   |  |  |  |

## 驗證

安全使用者端

使用安全客戶端連線到頭端。

| S Cisco Secure Client |                                     | - |                 |
|-----------------------|-------------------------------------|---|-----------------|
|                       | AnyConnect VPN:<br>Connected to FTD |   | Disconnect      |
| 00:00:20              |                                     |   | IPv4            |
| <b>\$</b> ()          |                                     |   | -thata<br>cisco |

按一下齒輪圖示並導航至工藝路線詳細資訊。您可以看到,系統會自動檢測本地LAN並將其從隧道 中排除。

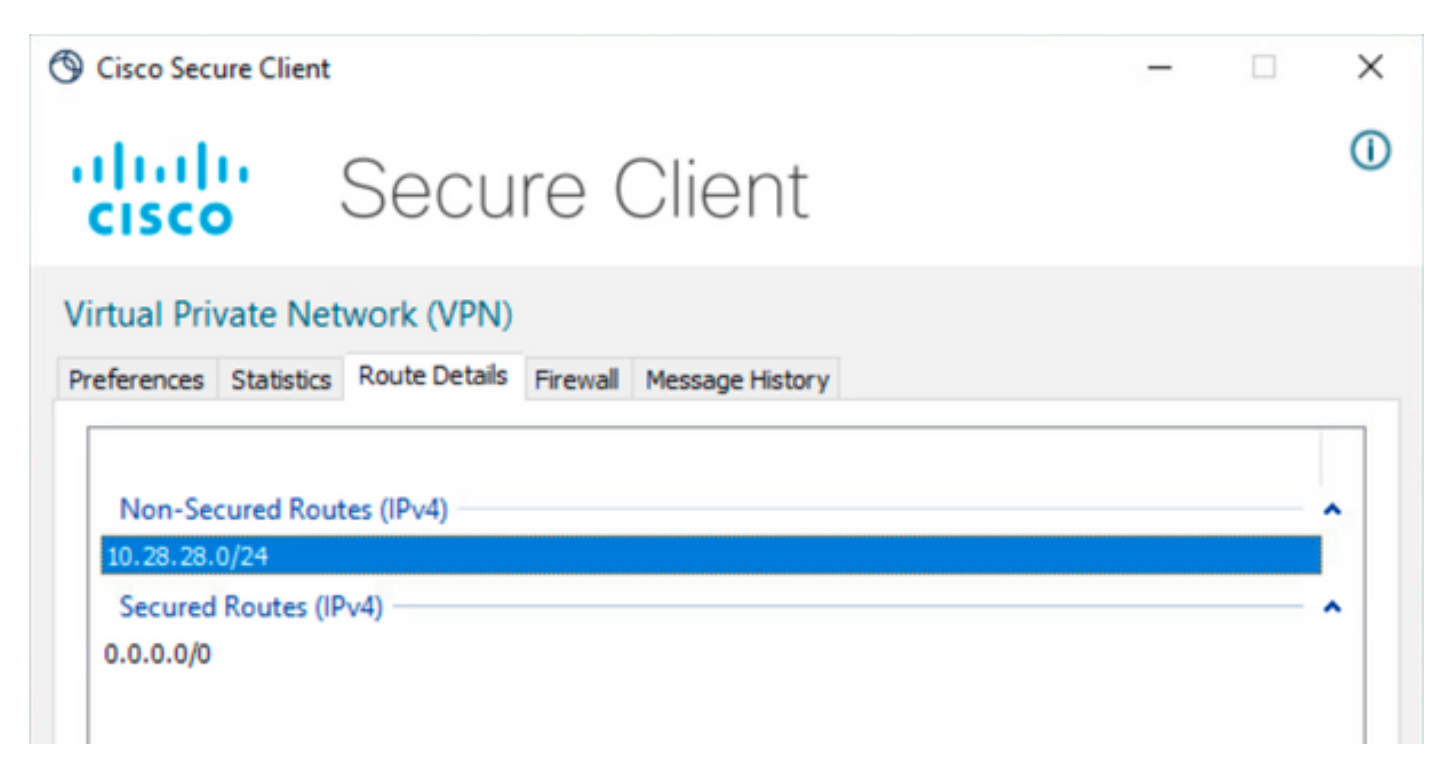

FTD CLI

若要確認組態是否成功套用,可以使用FTD的CLI。

<#root>

firepower#

show running-config group-policy LocalLAN

group-policy LocalLAN internal group-policy LocalLAN attributes banner value Local LAN Access is allowed wins-server none dns-server none dhcp-network-scope none vpn-simultaneous-logins 3 vpn-idle-timeout 30 vpn-idle-timeout alert-interval 1 vpn-session-timeout none vpn-session-timeout alert-interval 1 vpn-filter none vpn-tunnel-protocol ikev2 ssl-client split-tunnel-policy excludespecified ipv6-split-tunnel-policy tunnelall split-tunnel-network-list value LocalLAN-Access default-domain none split-dns none split-tunnel-all-dns disable client-bypass-protocol disable vlan none address-pools value AC\_Pool webvpn anyconnect ssl dtls enable anyconnect mtu 1406 anyconnect firewall-rule client-interface public none anyconnect firewall-rule client-interface private none anyconnect ssl keepalive 20 anyconnect ssl rekey time none anyconnect ssl rekey method none anyconnect dpd-interval client 30 anyconnect dpd-interval gateway 30 anyconnect ssl compression none anyconnect dtls compression none anyconnect modules value none anyconnect ask none default anyconnect anyconnect ssl df-bit-ignore disable

## 疑難排解

若要驗證是否已應用本地LAN存取功能,您可以啟用以下調試:

debug webvpn anyconnect 255

以下是成功偵錯輸出的範例:

<#root>

firepower# debug webvpn anyconnect 255 Validating the session cookie... Processing CSTP header line: 'webvpn=5E1823@15949824@D2CF@BF38A398B90D09039C60B55929055D33AE31BA05' Found WebVPN cookie: 'webvpn=5E1823@15949824@D2CF@BF38A398B90D09039C60B55929055D33AE31BA05' WebVPN Cookie: 'webvpn=5E1823@15949824@D2CF@BF38A398B90D09039C60B55929055D33AE31BA05' Cookie validation successfull, session authenticated http\_parse\_cstp\_method() ...input: 'CONNECT /CSCOSSLC/tunnel HTTP/1.1' webvpn\_cstp\_parse\_request\_field() ...input: 'Host: ftdv-cehidalg.cisco.com' Processing CSTP header line: 'Host: ftdv-cehidalg.cisco.com' webvpn\_cstp\_parse\_request\_field() ...input: 'User-Agent: Cisco AnyConnect VPN Agent for Windows 5.0.02075' Processing CSTP header line: 'User-Agent: Cisco AnyConnect VPN Agent for Windows 5.0.02075' Setting user-agent to: 'Cisco AnyConnect VPN Agent for Windows 5.0.02075' webvpn\_cstp\_parse\_request\_field() ...input: 'Cookie: webvpn=5E1823@15949824@D2CF@BF38A398B90D09039C60B55929055D33AE31BA05' Processing CSTP header line: 'Cookie: webvpn=5E1823@15949824@D2CF@BF38A398B90D09039C60B55929055D33AE31B Session already authenticated, skip cookie validation webvpn\_cstp\_parse\_request\_field() ...input: 'X-CSTP-Version: 1' Processing CSTP header line: 'X-CSTP-Version: 1' webvpn\_cstp\_parse\_request\_field() ...input: 'X-CSTP-Hostname: DESKTOP-LPMOG6M' Processing CSTP header line: 'X-CSTP-Hostname: DESKTOP-LPMOG6M' Setting hostname to: 'DESKTOP-LPMOG6M' webvpn\_cstp\_parse\_request\_field() ...input: 'X-CSTP-MTU: 1399' Processing CSTP header line: 'X-CSTP-MTU: 1399' webvpn\_cstp\_parse\_request\_field() ...input: 'X-CSTP-Address-Type: IPv6, IPv4' Processing CSTP header line: 'X-CSTP-Address-Type: IPv6, IPv4' webvpn\_cstp\_parse\_request\_field() ...input: 'X-CSTP-Local-Address-IP4: 10.28.28.7' Processing CSTP header line: 'X-CSTP-Local-Address-IP4: 10.28.28.7' webvpn\_cstp\_parse\_request\_field() ...input: 'X-CSTP-Base-MTU: 1500' Processing CSTP header line: 'X-CSTP-Base-MTU: 1500' webvpn\_cstp\_parse\_request\_field() ...input: 'X-CSTP-Remote-Address-IP4: 10.28.28.10' Processing CSTP header line: 'X-CSTP-Remote-Address-IP4: 10.28.28.10' webvpn\_cstp\_parse\_request\_field() ...input: 'X-CSTP-Full-IPv6-Capability: true' Processing CSTP header line: 'X-CSTP-Full-IPv6-Capability: true' webvpn\_cstp\_parse\_request\_field() ...input: 'X-AnyConnect-STRAP-Pubkey: MFkwEwYHKoZIzj0CAQYIKoZIzj0DAQcDQgAEkzG6nj9HDKz/zLa3Yz+QJDHOYWfT6 Processing CSTP header line: 'X-AnyConnect-STRAP-Pubkey: MFkwEwYHKoZIzj0CAQYIKoZIzj0DAQcDQgAEkzG6nj9HDK Setting Anyconnect STRAP rekey public key(len: 124): MFkwEwYHKoZIzj0CAQYIKoZIzj0DAQcDQgAEkzG6nj9HDKz/zL webvpn\_cstp\_parse\_request\_field() ...input: 'X-AnyConnect-STRAP-Verify: MEQCICzX1yDWLXQHnl0hOXV+/0I1/0lLjBic/Nu/K2+N6E5GAiA5CLAF6Bt0tcxhj Processing CSTP header line: 'X-AnyConnect-STRAP-Verify: MEQCICzX1yDWLXQHn10h0XV+/0I1/01LjBic/Nu/K2+N6E Setting Anyconnect STRAP client signature(len: 96): MEQCICzX1yDWLXQHnl0h0XV+/0I1/0lLjBic/Nu/K2+N6E5GAiA webvpn\_cstp\_parse\_request\_field() ...input: 'X-DTLS-Master-Secret: 0224D83639071BBF29E2D77B15B762FE85BD50D1F0EF9758942B75DF9A97C709325C3E Processing CSTP header line: 'X-DTLS-Master-Secret: 0224D83639071BBF29E2D77B15B762FE85BD50D1F0EF9758942 webvpn\_cstp\_parse\_request\_field() ...input: 'X-DTLS-CipherSuite: DHE-RSA-AES256-GCM-SHA384:DHE-RSA-AES256-SHA256:DHE-RSA-AES128-GCM-SHA25 Processing CSTP header line: 'X-DTLS-CipherSuite: DHE-RSA-AES256-GCM-SHA384:DHE-RSA-AES256-SHA256:DHE-R Skipping cipher selection using DTLSv1 since a higher version is set in ssl configuration webvpn\_cstp\_parse\_request\_field() ...input: 'X-DTLS12-CipherSuite: ECDHE-RSA-AES256-GCM-SHA384:ECDHE-ECDSA-AES256-GCM-SHA384:ECDHE-RSA-AE Processing CSTP header line: 'X-DTLS12-CipherSuite: ECDHE-RSA-AES256-GCM-SHA384:ECDHE-ECDSA-AES256-GCM- Selecting cipher using DTLSv1.2 webvpn\_cstp\_parse\_request\_field() ...input: 'X-DTLS-Accept-Encoding: lzs' Processing CSTL header line: 'X-DTLS-Accept-Encoding: lzs' webvpn\_cstp\_parse\_request\_field() ... input: 'X-DTLS-Header-Pad-Length: 0' webvpn\_cstp\_parse\_request\_field() ...input: 'X-CSTP-Accept-Encoding: lzs,deflate' Processing CSTP header line: 'X-CSTP-Accept-Encoding: lzs,deflate' webvpn\_cstp\_parse\_request\_field() ...input: 'X-CSTP-Protocol: Copyright (c) 2004 Cisco Systems, Inc.' Processing CSTP header line: 'X-CSTP-Protocol: Copyright (c) 2004 Cisco Systems, Inc.' cstp\_util\_address\_ipv4\_accept: address asigned: 172.16.28.15 cstp\_util\_address\_ipv6\_accept: No IPv6 Address np\_svc\_create\_session(0xF36000, 0x000014d37b17c080, TRUE) webvpn\_svc\_np\_setup SVC ACL Name: NULL SVC ACL ID: -1 No SVC ACL Iphdr=20 base-mtu=1500 def-mtu=1500 conf-mtu=1406 tcp-mss = 1460path-mtu = 1460(mss)TLS Block size = 16, version = 0x304mtu = 1460(path-mtu) - 0(opts) - 5(ssl) = 1455mod-mtu = 1455(mtu) & 0xfff0(complement) = 1440 tls-mtu = 1440(mod-mtu) - 8(cstp) - 32(mac) - 1(pad) = 1399 DTLS Block size = 16 mtu = 1500(base-mtu) - 20(ip) - 8(udp) - 13(dt]shdr) - 16(dt]siv) = 1443 mod-mtu = 1443(mtu) & 0xfff0(complement) = 1440 dtls-mtu = 1440(mod-mtu) - 1(cdtp) - 48(mac) - 1(pad) = 1390 computed tls-mtu=1399 dtls-mtu=1390 conf-mtu=1406 DTLS enabled for intf=2 (outside) tls-mtu=1399 dtls-mtu=1390 SVC: adding to sessmgmt Sending X-CSTP-Split-Exclude msgs: for ACL - LocalLAN-Access: Start Sending X-CSTP-Split-Exclude: 0.0.0.0/255.255.255.255 Sending X-CSTP-MTU: 1399 Sending X-DTLS-MTU: 1390 Sending X-DTLS12-CipherSuite: ECDHE-ECDSA-AES256-GCM-SHA384 Sending X-CSTP-FW-RULE msgs: Start Sending X-CSTP-FW-RULE msgs: Done Sending X-CSTP-Quarantine: false Sending X-CSTP-Disable-Always-On-VPN: false Sending X-CSTP-Client-Bypass-Protocol: false

#### 關於此翻譯

思科已使用電腦和人工技術翻譯本文件,讓全世界的使用者能夠以自己的語言理解支援內容。請注 意,即使是最佳機器翻譯,也不如專業譯者翻譯的內容準確。Cisco Systems, Inc. 對這些翻譯的準 確度概不負責,並建議一律查看原始英文文件(提供連結)。